## <u>New Mexico Activities Association - Baseball</u> <u>Submitting Umpire Feedback</u>

- 1) Go to <u>www.arbitersports.com</u>.
- 2) Sign in with your user name and password.

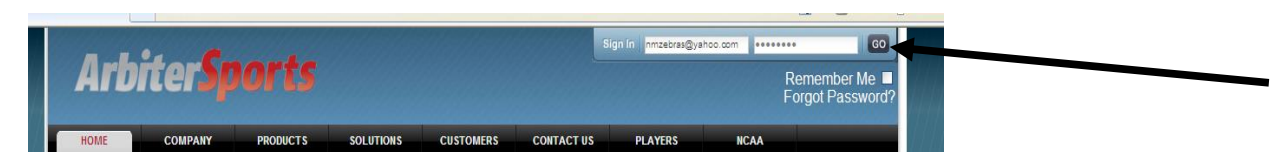

3) From the home page, click the **EVALUATIONS** tab.

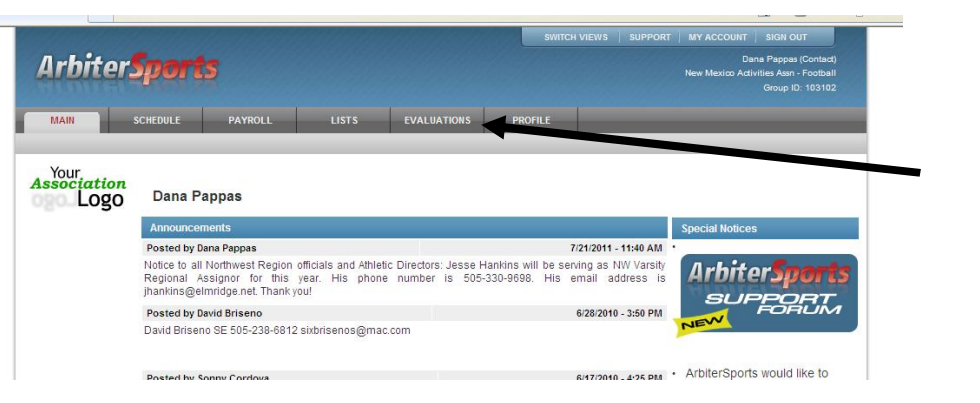

4) Find the past game you want to evaluate and then click **START**.

| Game   | Exit  |       |                           |                |                    |                    |                  |
|--------|-------|-------|---------------------------|----------------|--------------------|--------------------|------------------|
| Status | Group | Game  | Date & Time               | Sport & Level  | Site               | Home               | Away             |
| Resume | TISOA | 14162 | 10/15/2011 Sat<br>5:00 PM | College & D2 W | Barton College     | Barton College     | Erskine College  |
| Start  | TISOA | 14151 | 10/15/2011 Sat<br>7:00 PM | College & D2 M | Barton College     | Barton College     | Erskine College  |
| Start  | TISOA | 14048 | 10/24/2011 Mon<br>2:00 PM | College & D2 W | Wingate University | Wingate University | Lincoln Memorial |
| Resume | TISOA | 13655 | 10/24/2011 Mon<br>4:00 PM | College & D2 M | Wingate University | Wingate University | Lincoln Memorial |

5) Note that if your game is not showing, you will need to change the date range on the left-hand side and then click **GO**.

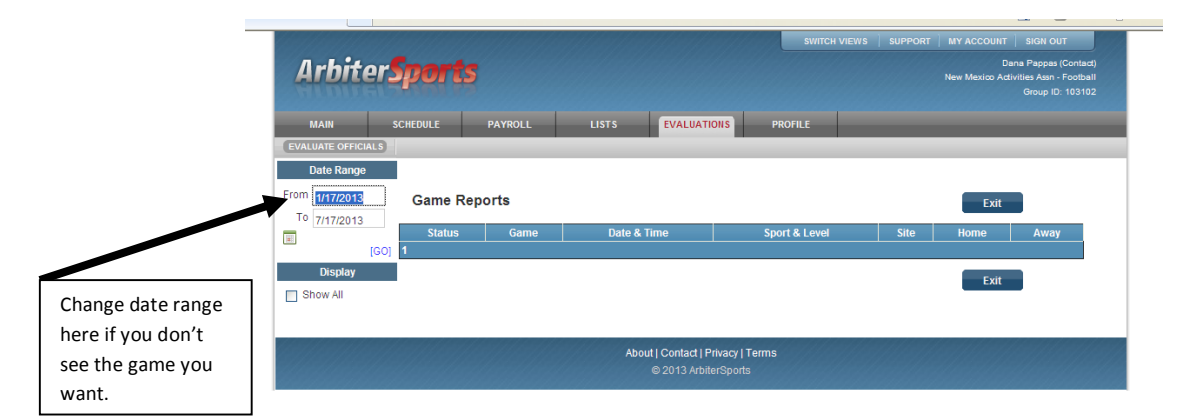

6) If you have already started the evaluation process, click **RESUME**.

| Game   | Exit  |       |                           |                |                    |                    |                  |
|--------|-------|-------|---------------------------|----------------|--------------------|--------------------|------------------|
| Status | Group | Game  | Date & Time               | Sport & Level  | Site               | Home               | Away             |
| Resume | TISOA | 14162 | 10/15/2011 Sat<br>5:00 PM | College & D2 W | Barton College     | Barton College     | Erskine College  |
| Start  | TISOA | 14151 | 10/15/2011 Sat<br>7:00 PM | College & D2 M | Barton College     | Barton College     | Erskine College  |
| Start  | TISOA | 14048 | 10/24/2011 Mon<br>2:00 PM | College & D2 W | Wingate University | Wingate University | Lincoln Memorial |
| Resume | TISOA | 13655 | 10/24/2011 Mon<br>4:00 PM | College & D2 M | Wingate University | Wingate University | Lincoln Memorial |

7) Be sure to read the scoring description before you begin. Once you are ready to fill out the evaluation, click the N/A dropdown to select the score.

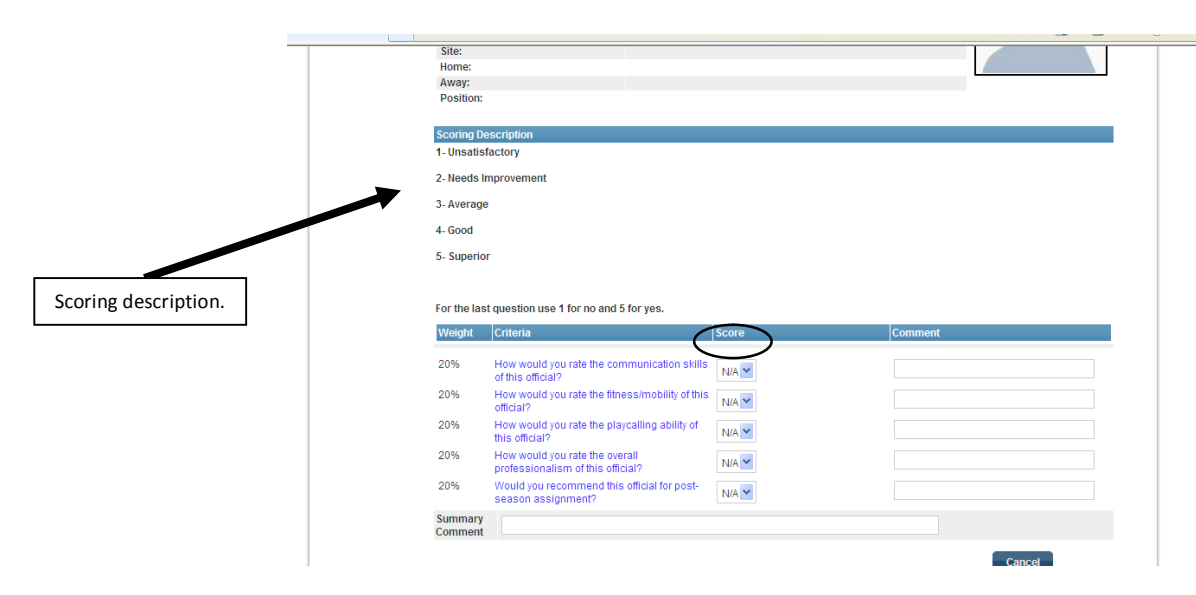

- 8) Use the Comment box for any additional notes. *Note that any rating "needs improvement" or "unsatisfactory" will require that you enter a comment.*
- Once you are finished, click NEXT to move to other positions that need to be evaluated. There will be an evaluation as shown above for each member of the crew.
- 10) A green checkmark indicates a completed evaluation.

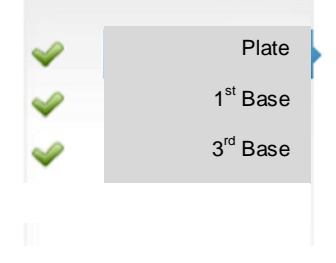

11) Click Finalize and Submit.

Finalize and Submit